# For First Time Users (पहली बार लॉगिन करनेवाले)

- <u>www.sihl.in/login</u> Click to Login
- Click on SIGN UP

| LOGIN            | shah investor's the ltd" |
|------------------|--------------------------|
| Unique Id        |                          |
| Password         |                          |
| LOGIN            | SIGN UP                  |
| Forgot Password? | Forgot Unique Id?        |

# **Click on SIGN UP**

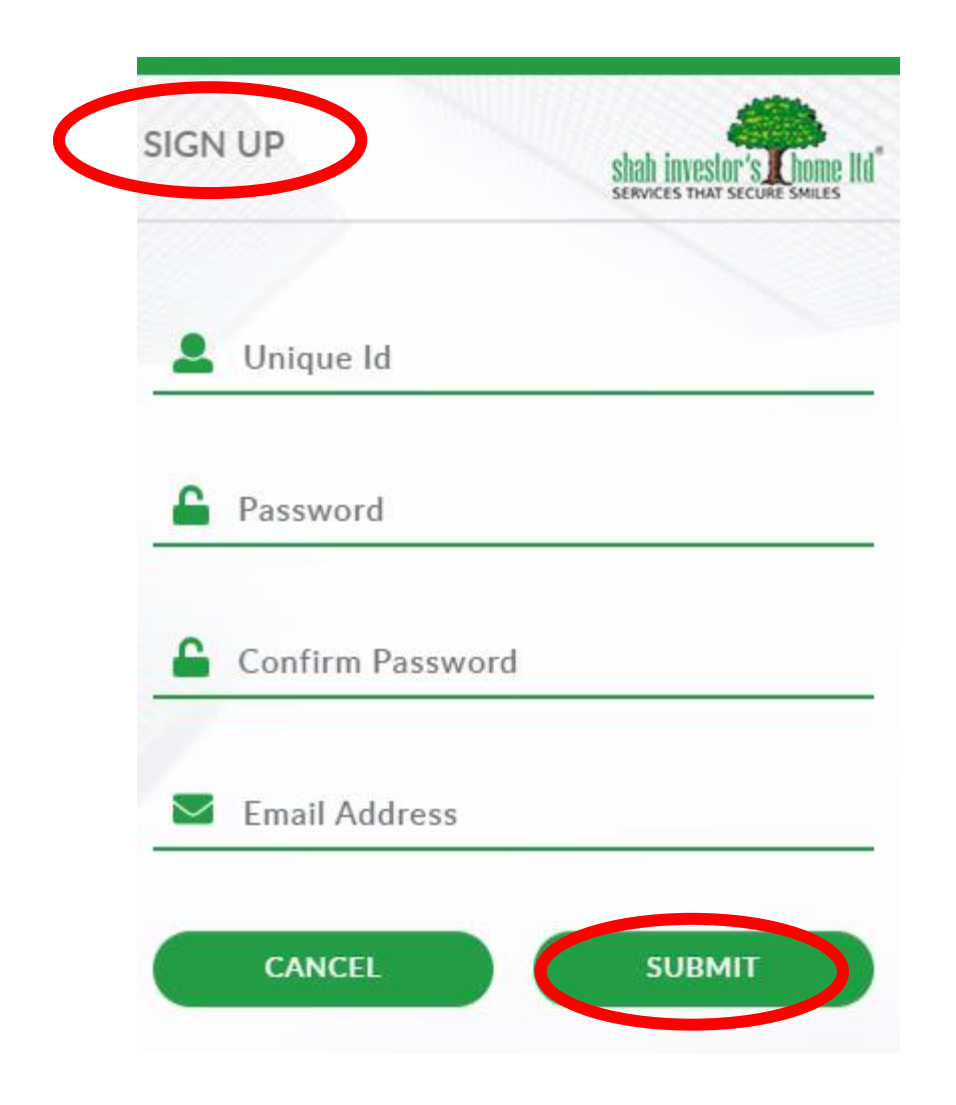

- First Sign Up & Create Password
- SIGN UP बटन क्लीक कीजिये |
- अपना UniqueID लिखिए
- नया Password बनाये
- फिर से नया Password लिखिए
- अपना ईमेल लिखिए
- SUBMIT बटन क्लिक कीजिये

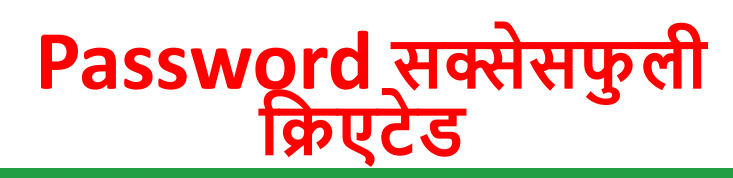

| LOGIN            | shah investor's chome Itd' |
|------------------|----------------------------|
| Unique Id        |                            |
| Password         |                            |
| LOGIN            | SIGN UP                    |
| Forgot Password? | Forgot Unique Id?          |

- **Click on LOGIN**
- Enter your Unique ID and • Password
- अपूना लॉगिन और पॉसवर्ड लिखए

#### **User Already Exists**

Forgot Password पे क्लिक

| 2      | Unique Id    |    |  |
|--------|--------------|----|--|
| $\leq$ | Email Addres | SS |  |

- अपना UniqueID लिखिए अपना SIHLमें रजिस्टर्ड ईमेल
- लाखए
- Password आपको आपके ईमेल पे भेज दिया जाएगा

### SIHL Dashboard Click on Reports | रिपोर्ट पर क्लिक कीजिये

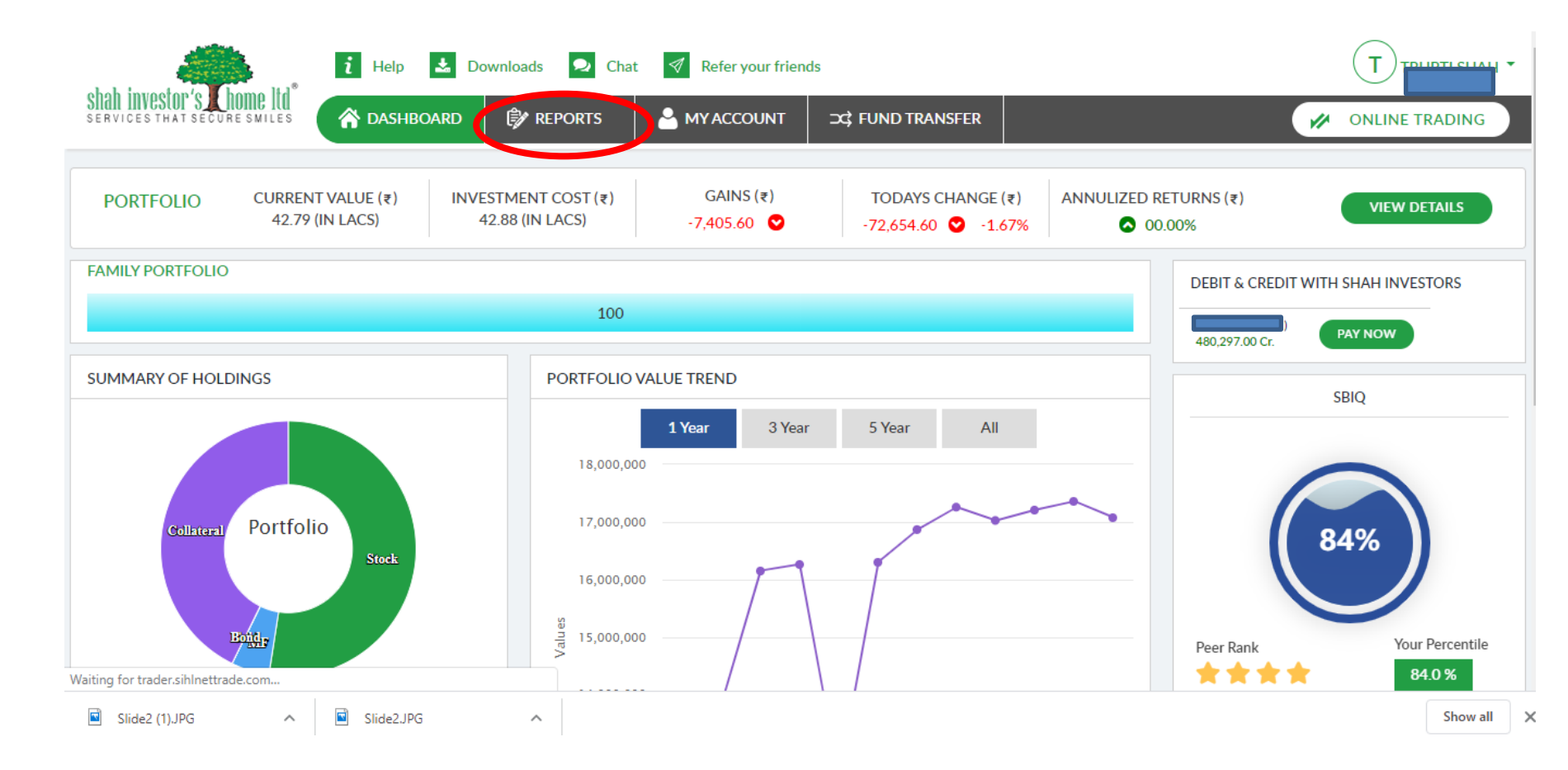

## Click on Demat Holding डीमेट होल्डिंग पर क्लिक कीजिये

| hah investor's Chome Itd                                                                                                    | i Help 📩 Downloade 🔍 Chat 🛛 Refer your friends                 |                |              |             |              |                       |              |               |  |
|----------------------------------------------------------------------------------------------------|----------------------------------------------------------------|----------------|--------------|-------------|--------------|-----------------------|--------------|---------------|--|
| ERVICES THAT SÉCURE SMILES                                                                                                    | ASHBOAR D                                                      | т мү           | ACCOUNT      | ⊃C; FUND TR | ANSFER       |                       |              | ONLINE TRADIN |  |
| REPORT Image: Constraint of the second second sec | Financial Year Company<br>2019-2020 V SIHI<br>Demat Holding    | / Code         | Y            |             |              |                       |              |               |  |
| Bills                                                                                                    | Holding Transaction                                            | • As o         | on today 🔍 D | ate         | VIEW         |                       |              |               |  |
| Collateral Stock                                                                                                    |                                                                |                |              |             | VIEW         |                       | JKT TO EACEL |               |  |
| STT Report                                                                                                    | ISIN Name ↑↓                                                   | ISIN Status ↑↓ | Quantity †↓  | Rate †↓     | Valuation ↑↓ | Closing Price Date ↑↓ | Status †↓    | ISIN †↓       |  |
| Drofit & Loss                                                                                                    | 3M INDIA LIMITED EQ                                            | Beneficiary    | 21           | 17,648.60   | 3,70,620.60  | 27 Mar 2020           | F            | INE470A01017  |  |
| Statement Of Account                                                                                                    | ASIAN PAINTS LIMITED<br>EQ NEW FV Re. 1/-                      | Beneficiary    | 43           | 1,604.15    | 68,978.45    | 27 Mar 2020           | F            | INE021A01026  |  |
| Demat Holding                                                                                                    | AU SMALL FINANCE<br>BANK LIMITED EQ                            | Beneficiary    | 105          | 521.55      | 54,762.75    | 27 Mar 2020           | F            | INE949L01017  |  |
| July Mits Holding                                                                                                    | AVENUE SUPERMARTS<br>LIMITED EQ                                | Beneficiary    | 223          | 2,079.70    | 4,63,773.10  | 27 Mar 2020           | F            | INE192R01011  |  |
| _                                                                                                    | AXIS MUTUAL FUND<br>FOCUSED 25 FUND RG PL<br>GROWTH OPEN ENDED | Beneficiary    | 1969.279     | 24.02       | 47,302.08    | 27 Mar 2020           | F            | INF846K01CH7  |  |

Query email to finanical.planning@sihl.in or helpdesk@sihl.in